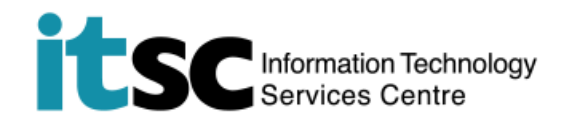

## 於 Windows 電腦/ 手提電腦連接 CUHK/ CUHKa Wi-Fi 服務

(此用戶指南適用於 Win 10 用戶。如你正使用 Windows 8/8.1,有關介面或略有不同。)

## 目錄

| Α. | . 檢測信號並連接到 CUHK / CUHKa Wi-Fi | 2 |
|----|-------------------------------|---|
|    |                               |   |
| B. | 登入 CUHK / CUHKa               | 3 |

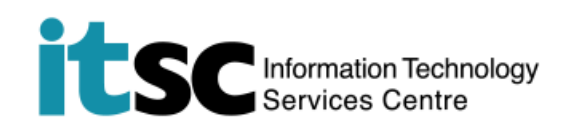

## A. 檢測信號並連接到 CUHK / CUHKa Wi-Fi

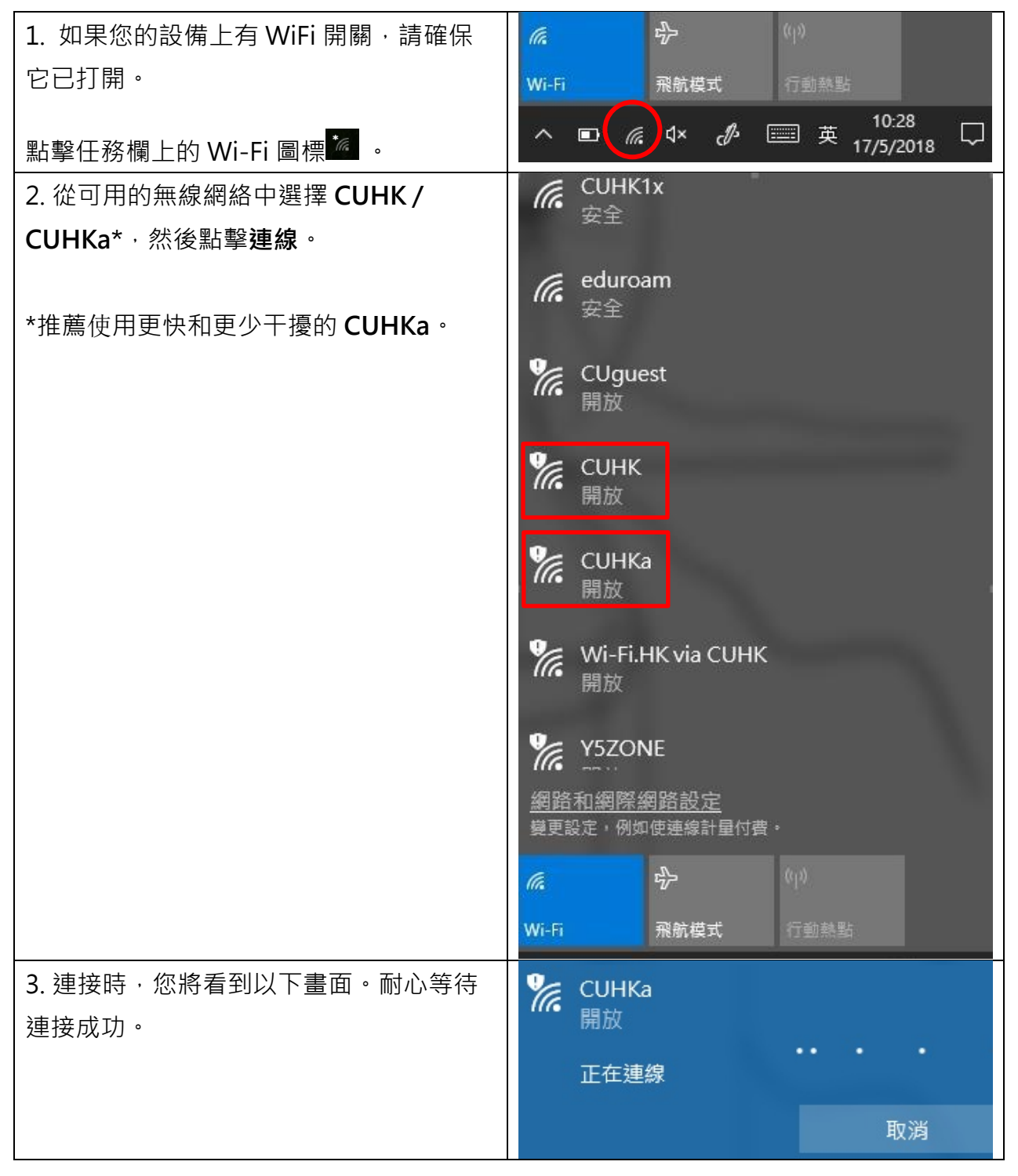

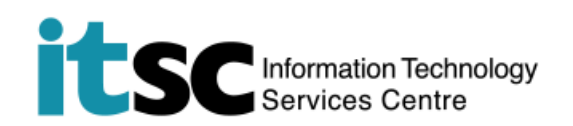

## B. 登入 CUHK / CUHKa

| 1. 打開網頁瀏覽器並訪問任何網頁,例如香港特區網頁 http://www.gov.hk。                |                                                                                                    |  |  |
|--------------------------------------------------------------|----------------------------------------------------------------------------------------------------|--|--|
| 注意:即使你未有登入 CUHK / CUHKa · 你仍可瀏覽中文大學主頁                        |                                                                                                    |  |  |
| (http://www.cuhk.edu.hk) °                                   |                                                                                                    |  |  |
| 2. 您將被重新導向到 Use Policies and                                 | Use Policies and Guidelines of CUHK WI-FI Service                                                                                                    |  |  |
| Guidelines of CUHK Wi-Fi Service $^\circ$                    | The ITSC has implemented a W-Fi senice (SSID=CUHK) for all CUHK staff and students.                                                                                                    |  |  |
| 點選 Accept 繼續。                                                | To access the CUHK WI-Fi Service, you should have read and agreed to the policies and<br>guidelines published at http://www.cuhk.edu.hk/titsciaboutwilan_policy.htm/.     Eccept for the initial CV/EM authentication, all the data are transferred in plain text without<br>encryption. You should therefore avoid accessing sites that ask for your sensitive / personal<br>information (such as online bearking) when using it.     For a secured connection or accessing some University restricted websites (e.g. Anti-virus Software<br>Download page) you should run a VPN connection additionally over this Wi-Fi service.     For any enquiries, please contact ITSC HelpDesk at https://helpdesk.itsc.cuhk.edu.hk/group/cuhkwifi-help<br>Accept Decline |  |  |
| 3. 在登入 CUHK Wi-Fi 服務頁面時,輸入                                   | Dogin to CUHK WI-FI Service                                                                                                    |  |  |
| 您的 Computing ID* 及您的 OnePass                                 |                                                                                                    |  |  |
| (CWEM)密碼 <sup>。</sup> 然後 <sup>,</sup> 點擊 Log In <sup>。</sup> | 1. The CUHK WI-Fi Service is for University staff and students exclusively use only.  2. Logging in the service indicates you have read and accepted the <u>Use Polices and Guidelines</u> .  3. Except for the initial CWEM authentication, all the data are transferred in plain text without  constant.                                                                                                    |  |  |
| *Computing ID:                                               | <ol> <li>For a secured connection or accessing some University restricted websites, you should run a<br/>VPN connection additionally over this VII-FI service.</li> </ol>                                                                                                    |  |  |
| • (學生) s1155xxxxxx                                           | 5. For more details, please visit to live out edu hk/itscinetwork/with                                                                                                    |  |  |
| ● (職員)bxxxxx                                                 | Please enter your CWEM account and password to login CUHK WI-Fi Service. Computing ID CUEM Reservord Log In                                                                                                    |  |  |
| 4. 視窗 " <b>Login successful</b> " 將會彈出,                      | You have been successfully login to CUHK Wi-Fi Service                                                                                                    |  |  |
| 代表閣下現時已經可以上網了。                                               | In 5 seconds, you will be automatically redirected to your original visiting page. Logosit                                                                                                    |  |  |
|                                                              |                                                                                                    |  |  |

编寫: 資訊科技服務處用戶支援小組

**上次更新:** 2020年1月14日

香港中文大學 資訊科技服務處版權所有 © 2020